# สวัสดี, ยินดีต้อนรับ ! ระบบรวมรวมคู่มือการตั้งค่าการใช้งานโปรแกรม

Learn more

การตั้งค่าเครื่องพิมพ์รุ่น Godex สำหรับโปรแกรมแกรมผู้ป่วยในใหม่ สำหรับสติ๊กเกอร์ Godex

หลังจากติดตั้ง Drive เครื่องพิมพ์แล้วให้ทำตามขั้นตอนการตั้งค่าตามภาพข้างล่าง

ปล. อย่าลืมลง Font Thai Saraban เด็ดขาด

\* สำหรับการ share ทำตามปกติเหมือนเครื่องเดิม แต่เพื่อความ sure ให้เลือกม้วนฉลากตาม sticker ที่เลือกอีก ครั้ง

\*\* แก้ปัญหาการที่เวลา print A4 แต่ขนาดที่พิมพ์ออกมาเท่ากับ Godex แล้ว

Download Drive Godex Version 7.3.1\_M-2 (downloads/Godex\_7.3.1\_M-2)

#### EXAMPLE

# ตั้งค่าเครื่องผู้ใช้งาน

| 888       |    |                                     | Statcfg_ipd            |        |   |
|-----------|----|-------------------------------------|------------------------|--------|---|
|           | No | Detail                              | Var                    | Status | ^ |
| $\square$ | 1  | เครื่องพิมพ์ DOT PRINTER            | SET PRINTER TO DEFAULT | N      |   |
|           | 2  | เครื่องพิมพ์ LASER PRINTER          | SET PRINTER TO DEFAULT | N      |   |
| ►         | 3  | เครื่องพิมพ์ Godex พิมพ์ QRCODE ได้ | Godex                  | Y I    |   |
|           |    |                                     |                        |        |   |
|           |    |                                     |                        |        |   |
|           |    |                                     |                        |        |   |
|           |    |                                     |                        |        |   |
|           |    |                                     |                        | ļ      |   |
|           |    |                                     |                        |        |   |
|           |    |                                     |                        |        |   |
|           |    |                                     |                        |        |   |
|           |    |                                     |                        |        |   |
|           |    |                                     |                        |        |   |
|           |    |                                     |                        |        |   |
|           |    |                                     |                        |        |   |
|           |    |                                     |                        |        |   |
|           |    |                                     |                        |        |   |
|           |    |                                     |                        |        |   |
|           |    |                                     |                        |        |   |
|           |    |                                     |                        | ļ      |   |
|           |    |                                     |                        |        |   |
|           |    |                                     |                        |        |   |
|           |    |                                     |                        |        |   |
|           |    |                                     |                        | ļ      | × |
| <         |    |                                     |                        |        | < |

เปิดระบบให้สามารถใช้งานเครื่องพิมพ์ใหม่ได้ โดยแก้ไขไฟล์ที่ Drive c:\statcfg\_ipd.dbf เปลี่ยน status ของ เครื่องพิมพ์ Godex ให้เป็น Y

# Printing Preferences:ตั้งค่าหน้ากระดาษ

| −ม้วนฉร<br>ชื่อ:   | าก<br>ipd_sticker (68.0 มม. x 25.0 มม.) ✓                                                       |
|--------------------|-------------------------------------------------------------------------------------------------|
| ี่ ภาพดัว<br>1<br> | อย่าง                                                                                           |
| พาทพจ<br>ชื่อ:     | <การตั้งค่าปัจจุบัน> V จัดการ                                                                   |
|                    | ตัวเลือกขึ้นสุง<br>(C) 2004-2012 Seagull Scientific, Inc.,<br>ผู้ผลิตชอฟท์แวร์ฉลาก BarTender(R) |

## Printing Preferences:ตั้งค่าหน้ากระดาษ

| ทั้งหฉลาก<br>ชื่อ: pd_sticker<br>ID: 259<br>ขนาดฉลาก<br>ความกว้าง: 68.0 mm ความสุง: 25.0 mm<br>ความกว้างที่เลยจากขอบ<br>ช้าย: 1.0 mm ขวา: 1.0 mm | แก้ไขม                                                                                               | ม้วนฉลาก ×  |
|----------------------------------------------------------------------------------------------------|----------------------------------------------------------------------------------------------------|-------------|
| ขนาดฉลาก<br>ความกว้าง: 68.0 mm ความสุง: 25.0 mm<br>ความกว้างที่เลยจากขอบ<br>ข้าย: 1.0 mm ขวา: 1.0 mm                                             | ม้วนฉลาก<br>ชื่อ: <mark>ipd_sticker</mark><br>ID: 259                                                | ภาพด้วอย่าง |
|                                                                                                    | ขนาดฉลาก<br>ความกว้าง: 68.0 mm ความสุง: 25.0 mm<br>ความกว้างที่เลยจากขอบ<br>ช้าย: 1.0 mm ขวา: 1.0 mm |             |

1/5/22, 10:07 AM

คู่มือ Administrator โรงพยาบาลมหาสารคาม V.1

- สร้างม้วนสลาก ขนาดฉลากความกว้าง 68 mm. ความสูง 25 mm.
- ความกว้างที่เลยจากขอบกระดาษด้านซ้าย 1.0 mm. และด้านขวา 1.0 mm.

#### Printing Preferences:กราฟฟิก

| <ul> <li>ดัการใช้ฮาลฟ์โทน</li> <li>เรียงลำดับแล้ว</li> <li>ลักษณะการรวมสีโดยคำนวณทางพืชคณิต</li> <li>กันการกระจายตัว</li> <li>การเลือกเฉดสีอุปกรณ์</li> <li>มีรับสี</li> <li>มีลกอริทีม</li> <li>มีนยุ่มี:</li> </ul> | ดวามละเอียด<br>การเลือกเฉด | 8.0 จุดต่อมม.x8.0 จุดต่อมม.<br>สื                                                                                                    | ~                                                                                       |
|----------------------------------------------------------------------------------------------------|----------------------------|----------------------------------------------------------------------------------------------------|-----------------------------------------------------------------------------------------|
| สี<br>ควบคุมสี: สีเดียว ✓<br>จับภู่สี: ✓                                                                                                    |                            | <ul> <li>การใช้ฮาย</li> <li>เรียงสำคัน</li> <li>เรียงสำคัน</li> <li>ลักษณะกา</li> <li>กันการกร</li> <li>การเลือกเ</li> <li>ปรับส์</li> </ul> | มฟ์โทน<br>มแล้ว<br>เรรวมสี โดยคำนวณทางพืชคณิต<br>เะอายดัว<br>เฉดสีอุปกรณ์<br>อัลกอริทีม |
| ลับภู่สี: 🗸                                                                                                    | สี<br>ควบคุมสี:            | สีเดียว                                                                                                    | ~                                                                                       |
| การลงทะเบียนสี ดั้งค่าเฉตสี                                                                                                    | ຈັນຄູ່ສີ:                  | ารลงทะเบียนสี                                                                                                    | <                                                                                       |

### Printing Preferences:ม้วนฉลาก

| 🔄 เชการตงตาเคร      | รื่องพิมพ์ปัจจุบัน      | x 5                       |          |
|---------------------|-------------------------|---------------------------|----------|
| 359999              | การถ้ายควา              | ามร้อนไดยตรง ∨            |          |
| ชนิดสือ:            | ฉลากที่มีช่อ            | 4314 V                    |          |
| ช่องว่างฉลาก:       | 2.0 NN.                 | ความกว้างเครื่องหมายสีดำ: | 3.0 ผม.  |
| ป้อนเพิ่มเติม:      | .ина О.                 | อ็อฟเซ็ตเครื่องหมายสีดำ:  | .0 ын.   |
| การจัดการสื่อ       |                         |                           |          |
| การต่ำเนินการหลัง   | พิมพ์: ไม่มี            |                           | ¥        |
| การปรากฏขึ้น:       |                         | ¥                         |          |
| ช่วงห่าง:           |                         |                           |          |
| การอัดตำแหน่ง       |                         |                           |          |
| 🗌 ใช้การตั้งค่าเครื | <b>องพิม</b> พ์ปัจจุบัน |                           |          |
| ความยาวป้อนเดินเ    | หน้า: .0 มม.            | ตำแหน่งหยุด:              | 15.0 NN. |
|                     |                         |                           |          |

Printing Preferences:ตัวเลือก

| ✓ ใช้การตั้ง<br>ความเร็วในก           | ก่าเครื่องพิมพ์ปัจจุบัน<br>กรพิมพ์: |
|---------------------------------------|-------------------------------------|
| ความเข้ม<br>✓ ใช้การตั้ง<br>ความเข้ม: | ค่าเครื่องพิมพ์ปัจจุบัน<br>10       |
|                                       | OK Cancel Apply Help                |